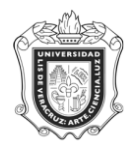

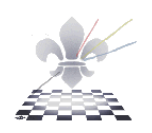

## SYRTEGR DATOS DEL EGRESADO POR PROGRAMA ACADEMICO

**SYRTEGR:** Reporte que genera los datos del Egresado. Estos pueden ser laborales, académicos e incluso personales.

Objetivo:

Responsable de ejecutar el reporte:

Instrucciones:

Paso 1. Ingresar a la forma SYRTEGR.

Ingresar a la forma SYRTEGR, mediante el Acceso Directo que aparece en la pantalla principal del sistema. Aparecerá la siguiente pantalla:

| 送 Oracle Developer Forms Runtime - Web                                       |            |                                |
|------------------------------------------------------------------------------|------------|--------------------------------|
| Archivo Editar Opciones Bloque Elemento Registro Consulta Herramientas Ayuda |            |                                |
|                                                                              |            | )                              |
| 🙀 Menú general GUAGMNU 7.2 (PPRD) - Viernes Marzo 07, 2008                   |            | ± a ×                          |
| Ir A SYRTEGR Bienvenido(A), MRECHY                                           | Productos  | Menú   Mapa de   Ayuda         |
| Mi Banner                                                                    |            | Mis Enlaces                    |
| SCT Banner                                                                   |            | 0.000.00000000000              |
| alumnos 🗎                                                                    |            | Cambiar Contraseña             |
| Finanzas                                                                     |            | Leer Mensajes de Bann          |
| General                                                                      |            | Descripción primera liga persi |
| Menú de Editorial                                                            |            | Descripción espuede lier est   |
|                                                                              |            | Descripcion segunda liga per:  |
|                                                                              |            | Descripción tercera liga persi |
|                                                                              |            | Descripción cuarta liga perso  |
|                                                                              |            | Descripción quinta liga perso  |
|                                                                              |            |                                |
|                                                                              |            | Descripcion sexta liga persor  |
|                                                                              |            |                                |
|                                                                              |            | Mi Institución                 |
|                                                                              |            |                                |
|                                                                              |            |                                |
|                                                                              |            | 100 M +20                      |
|                                                                              |            | Environment                    |
| Envío de Mensajes de Banner                                                  |            |                                |
|                                                                              | ( <b>^</b> |                                |
|                                                                              | 1          |                                |
|                                                                              | -          |                                |
| Ingrese el nombre del obieto: Oprima CDA para mensajes. LISTAR para listado. |            |                                |
| Registro: 1/1     «OSC»                                                      |            |                                |

Paso 2. Seleccionar impresora

1

Una vez que se encuentra dentro de la forma **SYRTEGR**, oprima el botón BLOQUE SIGUIENTE y en el apartado de Impresora, debe escribir con letras mayúsculas la palabra **DATABASE** como se muestra en la siguiente pantalla:

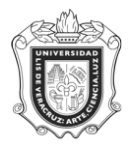

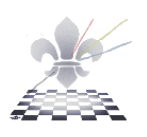

| 🗟 Oracle Developer Forms Runtime - Web: Open > GJAPCTL 📃                                            |                                           |                                                                                                    |   |  |  |
|----------------------------------------------------------------------------------------------------|-------------------------------------------|----------------------------------------------------------------------------------------------------|---|--|--|
| Archivo Editar Opciones Bloque Elemento Registro Consulta Herramientas Ayuda                        |                                           |                                                                                                    |   |  |  |
| a 🕫 🖹 1 🛥 🗣 🗃 🗑 1 🎲 🗊 1 🛱 📾 X 1 💁 1 📇 1 🕅 1 1 4 1 (0 1 1 1 1 1 1 1 1 1 1 1 1 1 1 1 1 1              |                                           |                                                                                                    |   |  |  |
| a Control de Envío de Procesos, GJAPCTL 7.2 (PPRD)                                                  |                                           |                                                                                                    |   |  |  |
|                                                                                                    |                                           |                                                                                                    |   |  |  |
| Proces                                                                                              | o: SYREGRE Cédula Instirucional Egresados | Conjunto Parám:                                                                                                |   |  |  |
|                                                                                                    |                                           |                                                                                                    |   |  |  |
| Contr                                                                                               | al da Impressera                          |                                                                                                    |   |  |  |
| Contra                                                                                              | ol de Impresora                           |                                                                                                    |   |  |  |
| Imprsr                                                                                              | : DATABASE Impr Especial:                 | Líneas: 55 Hora Envío:                                                                                         |   |  |  |
|                                                                                                    |                                           |                                                                                                    | _ |  |  |
|                                                                                                    |                                           |                                                                                                    |   |  |  |
| Valar                                                                                               | d- Détu-                                  |                                                                                                    |   |  |  |
| Valore                                                                                              | es de Parametro<br>Parámetros             | Valores                                                                                                    |   |  |  |
| Numeri                                                                                              |                                           | •                                                                                                    |   |  |  |
| 01                                                                                                  | Carrera                                   | SCOM-94-E                                                                                                    |   |  |  |
| 02                                                                                                  | Campus                                    | x                                                                                                    |   |  |  |
| 03                                                                                                  | Matricula                                 | \$02012495                                                                                                    |   |  |  |
| 71                                                                                                  | Destination Format                        | PDF                                                                                                    |   |  |  |
| 72                                                                                                  | Destination Type                          | CACHE                                                                                                    |   |  |  |
| 73                                                                                                  | Destination Name                          |                                                                                                    |   |  |  |
| 74                                                                                                  | Execution Mode                            | RUNTIME                                                                                                    |   |  |  |
| 75                                                                                                  | Communication Mode                        | SYNC                                                                                                    | - |  |  |
| LONGITUD: 12 TIPO: Caracter O/R: Optional M/S: Simple                                               |                                           |                                                                                                    |   |  |  |
|                                                                                                    |                                           |                                                                                                    |   |  |  |
|                                                                                                    |                                           |                                                                                                    |   |  |  |
|                                                                                                    |                                           |                                                                                                    |   |  |  |
| Envío                                                                                               |                                           |                                                                                                    |   |  |  |
| Ged C                                                                                               | ani Baráms como Nombro: Descrinción:      | Peterc Enviar                                                                                                  |   |  |  |
| L di u u                                                                                            | Veranis como invertere.                   |                                                                                                    |   |  |  |
| L. Instrucciones Especiales de Impresión: si se deja en blasse el formate avadefisido en HORIZONTAL |                                           |                                                                                                    |   |  |  |
| Registro: 1/1   <08C>                                                                               |                                           |                                                                                                    |   |  |  |
|                                                                                                    |                                           | All and a second second second second second second second second second second second second second second se | - |  |  |

# Paso 3. Definir valores para los parámetros.

| vo Edi                                                       | itar Opciones Bloque Elemento Begistro Consulta Herramient<br>🖹 i 🍋 🖛 🛤 i 🎓 🌠 i 🎧 📾 🔯 i 🖨 i 🗐                                                                                                    | as <u>A</u> yuda<br>⊠i ⊠i i d⊱ i ⊕i i <b>X</b>                                                |           |
|--------------------------------------------------------------|----------------------------------------------------------------------------------------------------|-----------------------------------------------------------------------------------------------|-----------|
| antrol d                                                     | e Erwio de Procesos. GUAPOTE 7.2 (DVLP) 00000000000000                                                                                                    |                                                                                               | 4000000 🗹 |
| roceso                                                       | SYRTEGR Rep. de Velid, de Egresado                                                                                                    | Conjunto Parám:                                                                               |           |
| ontro                                                        | ol de Impresora                                                                                                    |                                                                                               |           |
|                                                              |                                                                                                    |                                                                                               |           |
|                                                              |                                                                                                    |                                                                                               |           |
|                                                              |                                                                                                    |                                                                                               |           |
| úmero                                                        | s de Parametro<br>Parámetros                                                                                                    | Valores                                                                                       |           |
|                                                              |                                                                                                    |                                                                                               |           |
| 01                                                           | Matricula                                                                                                    | S02012389                                                                                     |           |
| 01<br>02                                                     | Metricula<br>Región                                                                                                    | 502012389<br>1                                                                                |           |
| 01<br>02<br>03                                               | Matricula<br>Región<br>Programa                                                                                                    | \$02012389<br>1<br>%                                                                          |           |
| 01<br>02<br>03<br>04                                         | Matricula<br>Región<br>Programa<br>Año de Egreso                                                                                                    | \$202912899<br>1<br>%<br>2004                                                                 |           |
| 01<br>02<br>03<br>04<br>71                                   | Mahicula<br>Registin<br>Programa<br>Alfo de Egreso<br>Formato Destino                                                                                                    | 5001299<br> <br> <br> %<br>  5004<br>  FPF                                                    |           |
| 01<br>02<br>03<br>04<br>71<br>72                             | Maricula<br>Región<br>Pogema<br>Arlo de Egrees<br>Formato Destro                                                                                                    | S001289                                                                                       |           |
| 01<br>02<br>03<br>04<br>71<br>72<br>73                       | Metricula<br>Región<br>Porgana<br>Año de Egreso<br>Formato Destino<br>Tico Destino<br>Nontre Destino                                                                                                    | S001289                                                                                       |           |
| 01<br>02<br>03<br>04<br>71<br>72<br>73<br>74                 | Maricula<br>Programa<br>Zafo de Egreso<br>Formato Destro<br>Troc Destro<br>Nonireo Exectiona<br>Nonireo Exectiona                                                                                                 | S00012099                                                                                     |           |
| 01<br>02<br>03<br>04<br>71<br>72<br>73<br>74<br>NGITU        | Marcicula<br>Región<br>Programa<br>Andro de Egresso<br>Formato Destino<br>Tipo Destino<br>Tipo Destino<br>Norde de Execución<br>Mode de Execución                                                                 | S001289           f           %           204           PDF           CACHE           RUNTIME |           |
| 01<br>02<br>03<br>04<br>71<br>72<br>73<br>74<br>NGITU        | Maricula<br>Pagula<br>Pagula<br>Arlo de Egreco<br>Formato Deatrico<br>Tripo Deatrico<br>Prodo Deatrico<br>Modo de Execución<br>Modo de Execución<br>UD: 4 TIPO: Caracter ORE: Requerido MIS: Simple               | S001/209<br>1<br>%<br>2004<br>PDF<br>CACHE<br>CACHE<br>RUNTIME                                |           |
| 01<br>02<br>03<br>04<br>71<br>72<br>73<br>74<br>NGITU        | Marcica<br>Región<br>Pograma<br>Año de Egreeo<br>Formato Destino<br>Tipo Destino<br>Novine Destino<br>Moda de Execución<br>UD: 4 TIPO: Caracter OR: Requerido MS: Simple                                          | S000/289<br>1<br>%<br>204<br>204<br>POF<br>CACHE<br>RUNTIME                                   |           |
| 01<br>02<br>03<br>04<br>71<br>72<br>73<br>74<br>0NGITU       | Mericula<br>Región<br>Pograma<br>A/lo de Egreso<br>Formato Deutino<br>Tiso Cestrio<br>Nonero Deutino<br>Modo de Execución<br>Modo de Execución                                                                    | S001289                                                                                       |           |
| 01<br>02<br>03<br>04<br>71<br>72<br>73<br>74<br>0NGITU       | Mericula<br>Pegufo<br>Pegufo<br>Porgrama<br>Tarlo de Egreco<br>Formato Destino<br>Trac Destino<br>Norder o Execution<br>Modo de Execución<br>Modo de Execución<br>UD: 4 TIPO. Caracter O/FI: Requerido MS: Simple | S0001289<br>1<br>%<br>004<br>PPF<br>CACHE<br>CACHE<br>RUNTIME                                 |           |
| 01<br>02<br>03<br>04<br>71<br>72<br>73<br>74<br>NGITU<br>VÍO | Maricula<br>Pegidin<br>Porgama<br>And ose Egrees o<br>From Detatrio<br>From Detatrio<br>Noorine Detatrio<br>UD: 4 TIPO: Caracter OIP: Requerido MS: Simple<br>UD: 4 TIPO: Caracter OIP: Requerido MS: Simple      | SCO07289<br>1<br>5<br>5<br>5<br>5<br>5<br>5<br>5<br>5<br>5<br>5<br>5<br>5<br>5                | Υ<br>Υ    |

| Parámetros    | Valores                                                                                                    |
|---------------|----------------------------------------------------------------------------------------------------|
| Matricula     | Anotar la matricula para la que se desea generar el reporte o en su defecto colocar el signo de porcentaje % para que el sistema despliegue todas las matriculas.                     |
| Región        | Anotar:<br>1 Xalapa<br>2 Veracruz<br>3 Orizaba – Córdoba<br>4 Poza Rica – Tuxpan<br>5 Coatzacoalcos – Minatitlan                                                                      |
| Programa      | Seleccionar el código del programa para el que se desea generar el reporte o en<br>su defecto colocar el signo de porcentaje % para que el sistema despliegue todos<br>los programas. |
| Año de egreso | Anotar el año de Egreso.                                                                                                    |

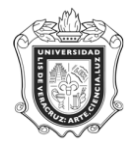

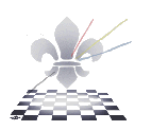

*Nota:* Los únicos parámetros en los que se podrá colocar signo de porcentaje % son: Matricula y Programa.

Paso 4. Guardar y enviar parámetros.

Una vez ingresados los parámetros presionar el botón Enviar como se ilustra a continuación.

- 1. Guardar conjunto de parámetros.

🗹 Grd Conj Paráms como

3. Dar clic en el botón guardar

Estas acciones las puede identificar en la imagen que a continuación se presenta.

|                                       | tar Opciones Bloque Elemento Registro Consulta Herramientas Ayur                                                                                                    | ja<br>∣o≛∣a≜∣ø⊘∣¥                       |         |  |
|---------------------------------------|----------------------------------------------------------------------------------------------------|-----------------------------------------|---------|--|
| ontrol de                             | e Emein de Procesos, GIAPCTI, 7.2 (DVI P). SUSSIONSSUSSIONSSUSSIONSSUSSIONSSUSSIONSSUSSIONSSUSSIONSSUSSIONSSUSSIONSSUSSIONSSUSSIONSSUSSIONSSUSSIONSSUSSIONSSUSSIONSSUSSIONSSUSSIONSSUSSIONSSUSSIONSSUSSIONSSUSSIONSSUSSIONSSUSSIONSSUSSIONSSUSSIONSSUSSIONSSUSSIONSSUSSIONSSUSSIONSSUSSIONSSUSSIONSSUSSIONSSUSSI RELEVANT |                                         | 111 K 1 |  |
| -3                                    |                                                                                                    | *************************************** |         |  |
| Proceso:                              | SYRTEGR Rep. de Valid. de Egresado                                                                                                    | Conjunto Parám:                         |         |  |
|                                       |                                                                                                    |                                         |         |  |
| Control                               | i de Impresora                                                                                                    |                                         |         |  |
| mprsr:                                | DATABASE Impr Especial:                                                                                                    | Líneas: Hora Envío:                     |         |  |
| inprori                               |                                                                                                    |                                         |         |  |
|                                       |                                                                                                    |                                         |         |  |
|                                       |                                                                                                    |                                         |         |  |
| /alores                               | s de Parámetro                                                                                                    |                                         |         |  |
| Número                                | Parámetros                                                                                                    | Valores                                 |         |  |
| _                                     | ·                                                                                                    | · · · · · · · · · · · · · · · · · · ·   |         |  |
| 01                                    | Matricula                                                                                                    | S02012389                               | -       |  |
| 02                                    | Región                                                                                                    | 1                                       |         |  |
| 03                                    | Programa                                                                                                    | %                                       |         |  |
| 04                                    | Año de Egreso                                                                                                    | 2004                                    |         |  |
| 71                                    | Formato Destino                                                                                                    | PDF                                     |         |  |
| _                                     | Tipo Destino                                                                                                    | CACHE                                   |         |  |
| 72                                    |                                                                                                    |                                         |         |  |
| 72<br>73                              | Nombre Destino                                                                                                    |                                         |         |  |
| 72<br>73<br>74                        | Nombre Destino<br>Modo de Execución                                                                                                    | RUNTIME                                 | -       |  |
| 72<br>73<br>74<br>0NGITU              | Nombre Destrio<br>Modo de Execución<br>JD: 9 TIPO: Caracter O/R: Requerido M/S: Simple                                                                                                    | RUNTIME                                 | •       |  |
| 72<br>73<br>74<br>0NGITU<br>- TODC    | Nomire Destro<br>Nodo de Execución<br>UD: 9 TIPO: Caracter O/R: Requerido M/S: Simple<br>OS                                                                                                    | RUNTIME                                 | •       |  |
| 72<br>73<br>74<br>0NGITU<br>5 - TODO  | Nonire Destrio<br>Modo de Execución<br>JD: 9 TIPO: Caracter O/R: Requerido M/S: Simple<br>OS                                                                                                    | FUNTIME                                 | J       |  |
| 72<br>73<br>74<br>.0NGITU<br>6 - TODO | Nonire de Destrio                                                                                                    | RUNTIME                                 |         |  |
| 72<br>73<br>74<br>0NGITU<br>6 - TODO  | Nomine Destrion<br>Mode de Execución<br>UD: 9 TIPO: Caracter O/R: Requerido MS: Bimple<br>36                                                                                                    | рылие<br>                               | )       |  |
| 72<br>73<br>74<br>0NGITU<br>- TODO    | Monter Destro                                                                                                    | RATINE                                  | •       |  |

## Paso 5. Imprimir Reporte

La imagen muestra un reporte.

|                                                                        |                       |                 | A A I B      | 0010.7              |        |                                                |                |           |  |
|------------------------------------------------------------------------|-----------------------|-----------------|--------------|---------------------|--------|------------------------------------------------|----------------|-----------|--|
| UNIVERSIDAD VERACRUZANA<br>REPORTE DE EGRESADOS POR PROGRAMA ACADÊMICO |                       |                 |              |                     |        | Fecha: 13-MAR-20<br>Hora: 01:44:01 P<br>Pág: 1 |                |           |  |
| PROGRAMA: SCOM-94                                                      | E-S.COMPUTAC. ADM     | INISTRATIVO     | os           |                     |        |                                                |                |           |  |
|                                                                        |                       |                 | DATO         |                     |        |                                                |                | FOLIO No. |  |
| MATRICULA                                                              |                       | c               | URP          | OF FERBONALES       |        | EMAIL                                          | 23.41          | 5         |  |
| \$02012380                                                             |                       | LASJ801         | 1019HVZNLH00 |                     |        | zuri azul1@ho                                  | tmail.com      |           |  |
|                                                                        |                       | 1000            |              | NOUPOF              |        | FE                                             | CHA DE NACIMIE | NTO       |  |
| PROMER APELLIDO                                                        | SCOONDO APE           |                 |              | NOMBRE              |        | DIA                                            | MES            | AÑO       |  |
| LANDA                                                                  | SALDAÑA               | SALDAÑA JAHIR   |              |                     |        | 19                                             |                | 10 1984   |  |
|                                                                        | LUGAR DE NAC          |                 | ACIMIENTO    |                     | SEXO   | SEXO ESTAD                                     |                |           |  |
| PAIS                                                                   | ESTADO                | ESTADO MUNICIPI |              | LOCALIDAD<br>XALAPA |        |                                                |                |           |  |
| - Alco                                                                 |                       |                 |              |                     | AREAFA |                                                |                |           |  |
|                                                                        |                       |                 | DATOS        | S DE RESIDENCI      | A      |                                                |                |           |  |
| DOMICIL                                                                | IO PARTICULAR         |                 |              | COLON               | IA     |                                                | CELULAR        |           |  |
| QUERETARO 26                                                           |                       | 3 DE MAYO       |              |                     |        |                                                |                |           |  |
| NACIONALIDAD                                                           | PAIS                  | -               | STADO        | MUNICIPIO           | LOCALI | C.P.                                           | TE             | LEFONO    |  |
|                                                                        | MEXICO                |                 |              |                     | XALA   | -A                                             |                | 6121225   |  |
|                                                                        |                       |                 | ESTUD        | IOS REALIZADO       | s      |                                                |                |           |  |
| NIVEL                                                                  | ÁREA ACADÉMICA        |                 | AC           | REGIÓN              |        |                                                | MODALIDAD      |           |  |
| LICENCIATURA                                                           | AREA ECONOMICO ADMINI |                 | ISTRATIVA    | 220                 | XALAPA |                                                | ESCOLARIZ      | ADO       |  |
| CARRERA                                                                |                       | INGRESO         |              | EGRESO              |        | GENERACION                                     | TIT            | TITULADO  |  |
| SIST COMP ADD                                                          | 05 40                 | OSTO            | 2002         | MES                 | 2005   | 2002                                           |                | e1        |  |
| SIST COMP ADMV                                                         | OS AG                 | OSTO            | 2002         | JULIO               | 2006   | 2002                                           |                | SI        |  |

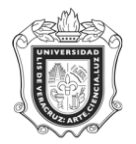

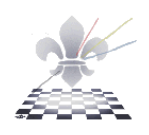

# Paso 1.

Seleccione la impresora (puede ser una impresora conectada al equipo o una en red),

| Print                                                                                                    | 2 🔀                     |
|----------------------------------------------------------------------------------------------------|-------------------------|
| Printer           Name:         \\148.226.11.95\\HP LaserJet 2420 PCL 6           Status:         \\148.226.11.208\LaserJet 2420           \\148.226.11.208\LaserJet 2420         \\148.226.11.208\LaserJet 2420           Type:         \\148.226.11.51\HP LaserJet 2420 PCL 6           \\148.226.11.95\HP LaserJet 2420 PCL 6         \\148.226.12.15\HP LaserJet 2420 PCL 6           \\148.226.12.51\D9NNCSII3         \\148.226.13.20NPNCSII3           \\148.226.15.210\PPNNCSII3         \\148.226.15.210\PPNCSII3 |                         |
| Currer Microsoft XPS Document Image Writer<br>Current Microsoft XPS Document Writer<br>Current page<br>Pages from: 1 to: 5 (<br>Subset: All pages in range Reverse page                                                                                                    | 1) K 11.63 → 3          |
| Page Handling       Copies:     1  Collate       Page Scaling:     Shrink large pages       ✓ Auto-Rotate and Center                                                                                                    |                         |
| Choose Paper Source by PDF page size Print What: Document  Printing Tips Advanced                                                                                                    | Units: Inches Zoom: 93% |

# Paso 2.

Presione el botón OK de la ventana.

Para continuar con otro reporte cierre la ventana y vuelva a la ventana que muestra la forma **SYRTEGR**.